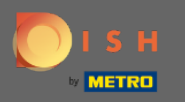

Počevši od administrativne ploče Rezervacije DISH, kliknite na povratne informacije da biste upravljali svojim recenzijama.

| <b>DISH</b> RESERVATION                                |                                                               |                                     |                                  | Website Setup 🕤            | <u>খ</u> ⊧<br>শ⊽ ∽ ↔ |
|--------------------------------------------------------|---------------------------------------------------------------|-------------------------------------|----------------------------------|----------------------------|----------------------|
| Reservations                                           | Have a walk-in customer? Received a reserva reservalion book! | tion request over phone / email? Do | n't forget to add it to your WAL | _K-IN ADD RESERVAT         |                      |
| 🎢 Menu                                                 | <ul> <li>Sat, 05/06/2021 - Sat, 05</li> </ul>                 | 5/06/2021                           | All mealtypes                    |                            | ~                    |
| Guesis Seedback                                        | ⊖ All                                                         | ○ Completed                         | Upcoming                         | <b>Ö</b> 0 🏕 0             |                      |
| 🗠 Reports                                              |                                                               |                                     |                                  |                            |                      |
| 🏟 Settings 👻                                           |                                                               |                                     |                                  |                            |                      |
| Help                                                   |                                                               | No reservation                      | hs available                     |                            |                      |
|                                                        |                                                               |                                     |                                  |                            |                      |
|                                                        | Print                                                         |                                     |                                  |                            | 2                    |
| Too many guests in house?<br>Pause online reservations | Designed by Hospitality Digital GmbH. All rights reserved.    | Start Co-Browsing                   |                                  | FAQ   Terms of use   Impri | int   Data privacy   |

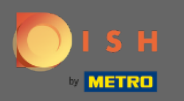

 $(\mathbf{i})$ 

Sada će se prikazati sve vaše različite povratne informacije. Možete objavljivati , kao i odgovarati na svoje recenzije. Napomena: na anonimne povratne informacije nije moguće odgovoriti.

| <b>DISH</b> RESERVATION                                |                                                                                               |                                                        |                                                          |                                                                                                    | Website Setup 🕤 🛛 丸 🗸                                                                        |      |
|--------------------------------------------------------|-----------------------------------------------------------------------------------------------|--------------------------------------------------------|----------------------------------------------------------|----------------------------------------------------------------------------------------------------|----------------------------------------------------------------------------------------------|------|
| E Reservations                                         | One day after their visit, you<br>reservation and only your g<br>your DISH website. If you wa | Ir guests receiv<br>uests can prov<br>ant to publish f | e an email / SMS<br>de it. Your guest<br>eedback on your | s asking them to give feedback about their dining experien<br>s may choose to provide their feedback anonymously. You<br>r own website, you can find instructions <u>here</u> . | ice. Feedback is limited to one response per<br>can choose to publish and display reviews on |      |
| 🍴 Menu                                                 | Feedback date 🞝                                                                               | Food Servi                                             | e Customer                                               | Comments                                                                                                    |                                                                                              |      |
| 🐣 Guests                                               | 05/06/2021                                                                                    | 5 公 5 公                                                | Anonymous                                                | Thank you for the wonderful food! Definitely a                                                                                                    | Unpublish                                                                                    |      |
| 🕲 Feedback                                             | 05/06/2021                                                                                    | 5 \$ 5 \$                                              | John D.                                                  | It was a wonderful dinner! I would highly                                                                                                    |                                                                                              |      |
| 🗠 Reports                                              | ,,                                                                                            |                                                        |                                                          | recommend a visit.                                                                                                    | Reply Publish                                                                                |      |
| 🔹 Settings 👻                                           |                                                                                               |                                                        |                                                          |                                                                                                    |                                                                                              |      |
| ⑦ Help                                                 |                                                                                               |                                                        |                                                          |                                                                                                    |                                                                                              |      |
| •                                                      |                                                                                               |                                                        |                                                          |                                                                                                    |                                                                                              |      |
|                                                        |                                                                                               |                                                        |                                                          |                                                                                                    |                                                                                              |      |
|                                                        |                                                                                               |                                                        |                                                          |                                                                                                    |                                                                                              |      |
|                                                        |                                                                                               |                                                        |                                                          |                                                                                                    |                                                                                              |      |
|                                                        |                                                                                               |                                                        |                                                          |                                                                                                    |                                                                                              |      |
|                                                        |                                                                                               |                                                        |                                                          |                                                                                                    | 2                                                                                            |      |
| roo many guests in house?<br>Pause online reservations | Designed by Hospitality Digital Gm                                                            | ıbH. All rights reser                                  | ved.                                                     | Start Co-Browsing                                                                                                    | FAQ   Terms of use   Imprint   Data priv                                                     | vacy |

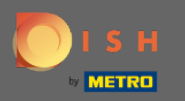

## Da biste poslali poruku svom kupcu koji je ostavio recenziju, kliknite na odgovor .

| <b>DISH</b> RESERVATION                                |                                                                                                |                                     |                                    |                                                                        |                                                                                                    | Website Setup 🕤                                           | <u>↓</u><br>▲<br>▲<br>▲<br>►<br>►<br>● |
|--------------------------------------------------------|------------------------------------------------------------------------------------------------|-------------------------------------|------------------------------------|------------------------------------------------------------------------|----------------------------------------------------------------------------------------------------|-----------------------------------------------------------|----------------------------------------|
| E Reservations                                         | One day after their visit, you<br>reservation and only your go<br>your DISH website. If you wa | r guests<br>uests can<br>ant to pub | receive a<br>provide<br>blish feec | n email / SMS asking<br>it. Your guests may cł<br>Iback on your own we | them to give feedback about their dining experience. Fe<br>noose to provide their feedback anonymously. You can c<br>absite, you can find instructions <u>here</u> . | eedback is limited to one re<br>hoose to publish and disp | esponse per<br>lay reviews on          |
| ¶ Menu                                                 | Feedback date 🞝                                                                                | Food                                | Service                            | Customer                                                               | Comments                                                                                                    |                                                           |                                        |
| 🐣 Guests                                               | 05/06/2021                                                                                     | 5 🟠                                 | 5 🟠                                | Anonymous                                                              | Thank you for the wonderful food! Definitely a recommendation.                                                                                                    | Unp                                                       | publish                                |
| 🕲 Feedback                                             | 05/06/2021                                                                                     | 5 🟠                                 | 5 🟠                                | John D.                                                                | It was a wonderful dinner! I would highly                                                                                                    | Reply                                                     | ıblish                                 |
| 🗠 Reports                                              |                                                                                                |                                     |                                    |                                                                        | recommend a visit.                                                                                                    |                                                           |                                        |
| 🔅 Settings 🔻                                           |                                                                                                |                                     |                                    |                                                                        |                                                                                                    | <                                                         | 1 >                                    |
| <ol> <li>Help</li> </ol>                               |                                                                                                |                                     |                                    |                                                                        |                                                                                                    |                                                           |                                        |
|                                                        |                                                                                                |                                     |                                    |                                                                        |                                                                                                    |                                                           |                                        |
|                                                        |                                                                                                |                                     |                                    |                                                                        |                                                                                                    |                                                           |                                        |
|                                                        |                                                                                                |                                     |                                    |                                                                        |                                                                                                    |                                                           |                                        |
|                                                        |                                                                                                |                                     |                                    |                                                                        |                                                                                                    |                                                           |                                        |
|                                                        |                                                                                                |                                     |                                    |                                                                        |                                                                                                    |                                                           | 2                                      |
| Too many guests in house?<br>Pause online reservations | Designed by Hospitality Digital Gm                                                             | bH. All right                       | ts reserved.                       | Start                                                                  | Co-Browsing                                                                                                    | FAQ   Terms of use                                        | Imprint   Data privacy                 |

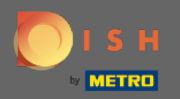

Т

## Sada unesite poruku koju želite poslati svom kupcu. Napomena: Poruka će biti poslana putem e-pošte.

| <b>DISH</b> RESERVATION                                |                                                                                     |                                                                        |                                                                       |                                                                                                    | Website Setup 🕤 🛛 🎽 🗸 🕞                                                            |
|--------------------------------------------------------|-------------------------------------------------------------------------------------|------------------------------------------------------------------------|-----------------------------------------------------------------------|----------------------------------------------------------------------------------------------------|------------------------------------------------------------------------------------|
| Reservations                                           | One day after their visit,<br>reservation and only you<br>your DISH website. If you | your guests receive a<br>r guests can provide<br>I want to publish fee | in email / SMS asking<br>it. Your guests may c<br>dback on your own w | them to give feedback about their dining experience. F<br>hoose to provide their feedback anonymously. You can<br>ebsite, you can find instructions <u>here</u> . | eedback is limited to one response per<br>choose to publish and display reviews on |
| 🍴 Menu                                                 | Feedback date 🔓                                                                     | Food Service                                                           | Customer                                                              | Comments                                                                                                    |                                                                                    |
| 🚢 Guests                                               | 05/06/2021                                                                          | 5 \$ 5 \$                                                              | Anonymous                                                             | Thank you for the wonderful food! Definitely a                                                                                                    | Unpublish                                                                          |
| 🕲 Feedback                                             | 05/06/2021                                                                          | ^ - ^                                                                  |                                                                       |                                                                                                    |                                                                                    |
| 🗠 Reports                                              |                                                                                     | Reply to custo                                                         | mer feedback                                                          | ×                                                                                                    | Reply Publish                                                                      |
| 🏟 Settings 👻                                           |                                                                                     | Required messag                                                        | ge (will be sent to the                                               | customer via email)                                                                                                    | < 1 >                                                                              |
| <ol> <li>Help</li> </ol>                               |                                                                                     |                                                                        |                                                                       |                                                                                                    |                                                                                    |
|                                                        |                                                                                     |                                                                        |                                                                       | Reply                                                                                                    |                                                                                    |
|                                                        |                                                                                     |                                                                        |                                                                       |                                                                                                    |                                                                                    |
|                                                        |                                                                                     |                                                                        |                                                                       |                                                                                                    |                                                                                    |
|                                                        |                                                                                     |                                                                        |                                                                       |                                                                                                    | ?                                                                                  |
| Too many guests in house?<br>Pause online reservations | Designed by Hospitality Digital                                                     | GmbH. All rights reserved                                              |                                                                       |                                                                                                    | FAQ   Terms of use   Imprint   Data privacy                                        |

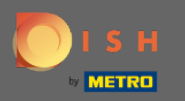

## Kliknite na odgovor za slanje poruke.

| <b>DISH</b> RESERVATION   |                                                                                     |                                                                         |                                                                       |                                                                                                    | Website Setup 🕤                                                  | 최본 <b>~</b> ( <b>b</b> ) |
|---------------------------|-------------------------------------------------------------------------------------|-------------------------------------------------------------------------|-----------------------------------------------------------------------|----------------------------------------------------------------------------------------------------|------------------------------------------------------------------|--------------------------|
| Reservations              | One day after their visit,<br>reservation and only you<br>your DISH website. If you | your guests receive a<br>r guests can provide<br>I want to publish feed | in email / SMS asking<br>it. Your guests may c<br>dback on your own w | them to give feedback about their dining experience. Fee<br>hoose to provide their feedback anonymously. You can ch<br>ebsite, you can find instructions <u>here</u> . | edback is limited to one respo<br>noose to publish and display r | onse per<br>eviews on    |
| <b>Y1</b> Menu            | Feedback date 🕽                                                                     | Food Service                                                            | Customer                                                              | Comments                                                                                                    |                                                                  |                          |
| 📽 Guests                  | 05/06/2021                                                                          | 5 <b>公</b> 5 <b>公</b>                                                   | Anonymous                                                             | Thank you for the wonderful food! Definitely a recommendation                                                                                                    | Unpubl                                                           | ish                      |
| 🕲 Feedback                | 05/06/2021                                                                          |                                                                         |                                                                       |                                                                                                    | Penly - Public                                                   |                          |
| 🗠 Reports                 |                                                                                     | Reply to custo                                                          | mer feedback                                                          | ×                                                                                                    | Publis                                                           |                          |
| 🏟 Settings 🔻              |                                                                                     | Hello Mr. Doe, we                                                       | e appreciate your gre                                                 | at feedback and hope to welcome you                                                                                                    | <                                                                | 1 >                      |
| ⑦ Help                    |                                                                                     |                                                                         |                                                                       | <u> </u>                                                                                                    |                                                                  |                          |
|                           |                                                                                     |                                                                         |                                                                       | Reply                                                                                                    |                                                                  |                          |
|                           |                                                                                     |                                                                         |                                                                       |                                                                                                    |                                                                  |                          |
|                           |                                                                                     |                                                                         |                                                                       |                                                                                                    |                                                                  |                          |
|                           |                                                                                     |                                                                         |                                                                       |                                                                                                    |                                                                  |                          |
|                           |                                                                                     |                                                                         |                                                                       |                                                                                                    |                                                                  |                          |
| Too many guests in house? |                                                                                     |                                                                         |                                                                       |                                                                                                    |                                                                  |                          |
|                           | Designed by Hospitality Digital                                                     | GmbH. All rights reserved.                                              |                                                                       |                                                                                                    | FAQ   Terms of use   Imp                                         | rint   Data privacy      |

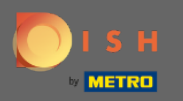

## (i) To je to. Uspješno ste odgovorili na povratne informacije kupaca.

| <b>DISH</b> RESERVATION                                |                                                                                                |                                                             |                                                             |                                                                                                    | Website Setup 🕤                                                         | 최 <u></u><br>전 전 전 전 전 전 전 전 전 전 전 전 전 전 전 전 전 전 전 |
|--------------------------------------------------------|------------------------------------------------------------------------------------------------|-------------------------------------------------------------|-------------------------------------------------------------|----------------------------------------------------------------------------------------------------|-------------------------------------------------------------------------|----------------------------------------------------|
| E Reservations                                         | One day after their visit, you<br>reservation and only your gu<br>your DISH website. If you wa | r guests receive<br>uests can provide<br>ant to publish fee | an email / SMS ask<br>it. Your guests m<br>dback on your ow | king them to give feedback about their dining experience.<br>ay choose to provide their feedback anonymously. You car<br>n website, you can find instructions <u>here</u> . | . Feedback is limited to one respo<br>n choose to publish and display r | onse per<br>eviews on                              |
| 🎢 Menu                                                 | Feedback date 🔓                                                                                | Food Service                                                | Customer                                                    | Comments                                                                                                    |                                                                         |                                                    |
| 🐣 Guests                                               | 05/06/2021                                                                                     | 5 公 5 公                                                     | Anonymous                                                   | Thank you for the wonderful food! Definitely a recommendation                                                                                                    | Unpubl                                                                  | ish                                                |
| eedback                                                | 05/06/2021                                                                                     | 5 公 5 公                                                     | John D.                                                     | It was a wonderful dinner! I would highly                                                                                                    | Replied                                                                 |                                                    |
| 🗠 Reports                                              |                                                                                                |                                                             |                                                             | recommend a visit.                                                                                                    | Publis                                                                  |                                                    |
| 🔹 Settings 👻                                           |                                                                                                |                                                             |                                                             |                                                                                                    | <                                                                       | 1 >                                                |
| ⑦ Help                                                 |                                                                                                |                                                             |                                                             |                                                                                                    |                                                                         |                                                    |
|                                                        |                                                                                                |                                                             |                                                             |                                                                                                    |                                                                         |                                                    |
|                                                        |                                                                                                |                                                             |                                                             |                                                                                                    |                                                                         |                                                    |
|                                                        |                                                                                                |                                                             |                                                             |                                                                                                    |                                                                         |                                                    |
|                                                        |                                                                                                |                                                             |                                                             |                                                                                                    |                                                                         |                                                    |
|                                                        |                                                                                                |                                                             |                                                             |                                                                                                    |                                                                         |                                                    |
| Too many guests in house?<br>Pause online reservations | Designed by Hospitality Digital Gm                                                             | bH. All rights reserved                                     | ł.                                                          | Start Co-Browsing                                                                                                    | FAQ   Terms of use   Imp                                                | rint   Data privacy                                |